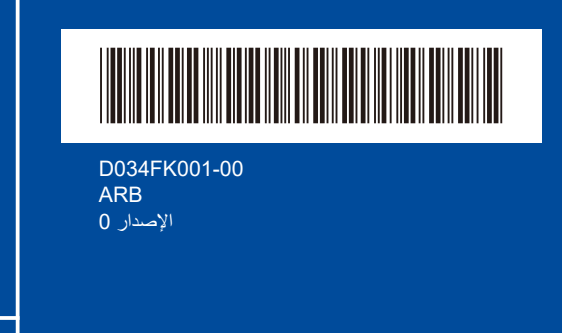

## دليل الإعداد السريع

## HL-L1230W / HL-L1232W

إقرأ دليل سلامة المنتج (Product Safety Guide) أولاً، ثم إقرأ دليل الإعداد السريع هذا لمعرفة إجراء التثبيت الصحيح. ليست كل الطرز متوفرة في جميع الدول.

brother

تتوفر أحدث الكتيبات على موقع ويب دعم Brother: support.brother.com/manuals

## قم بإخراج الجهاز من عبوته وتحقق من المكونات

قم بإزالة الشريط أو طبقة الوقاية التي تغطي الألة والمستلزمات.

AR

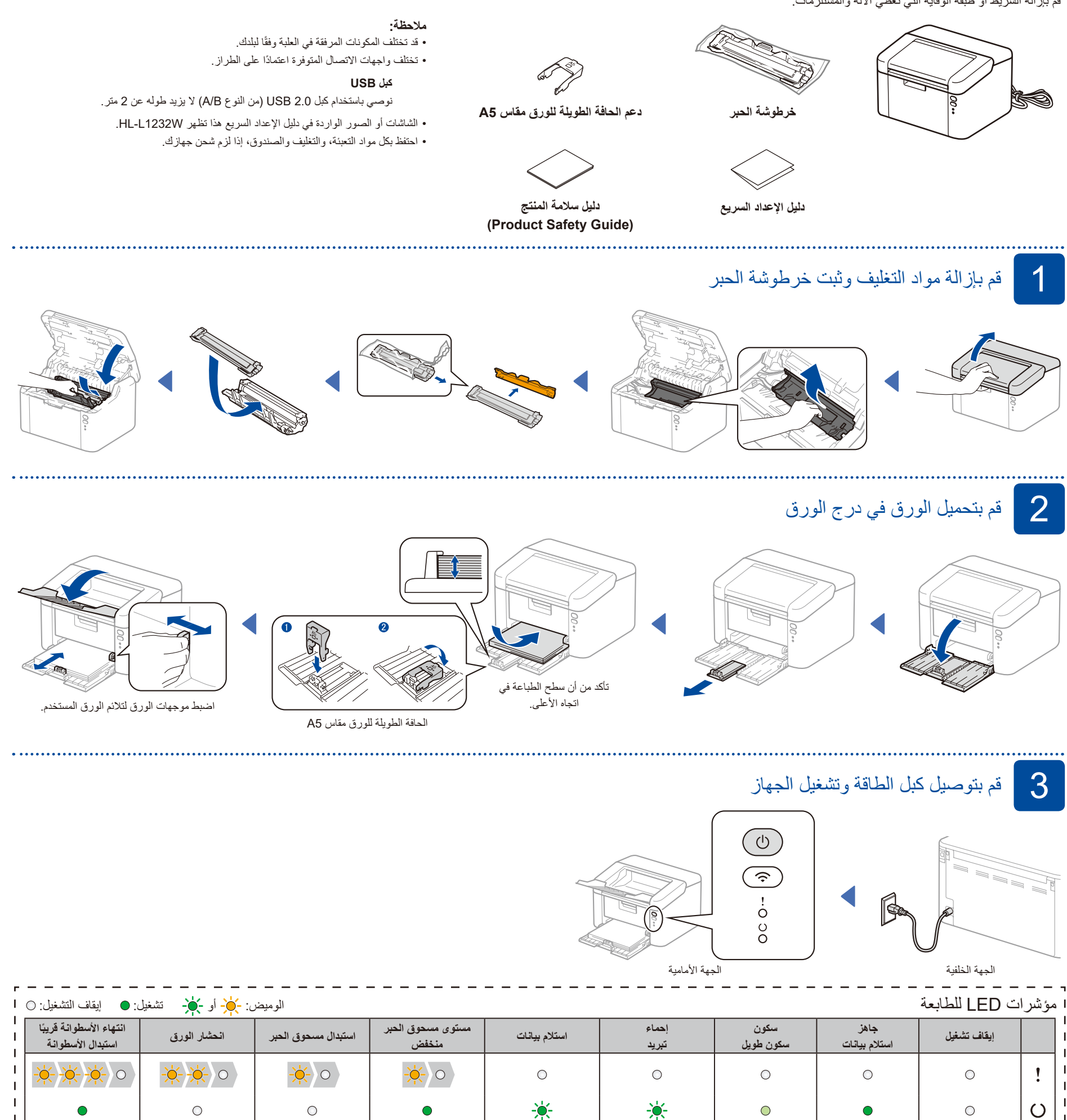

ىل زمنى 0.5 ثانية

لثانية

ل زمنی

منطف

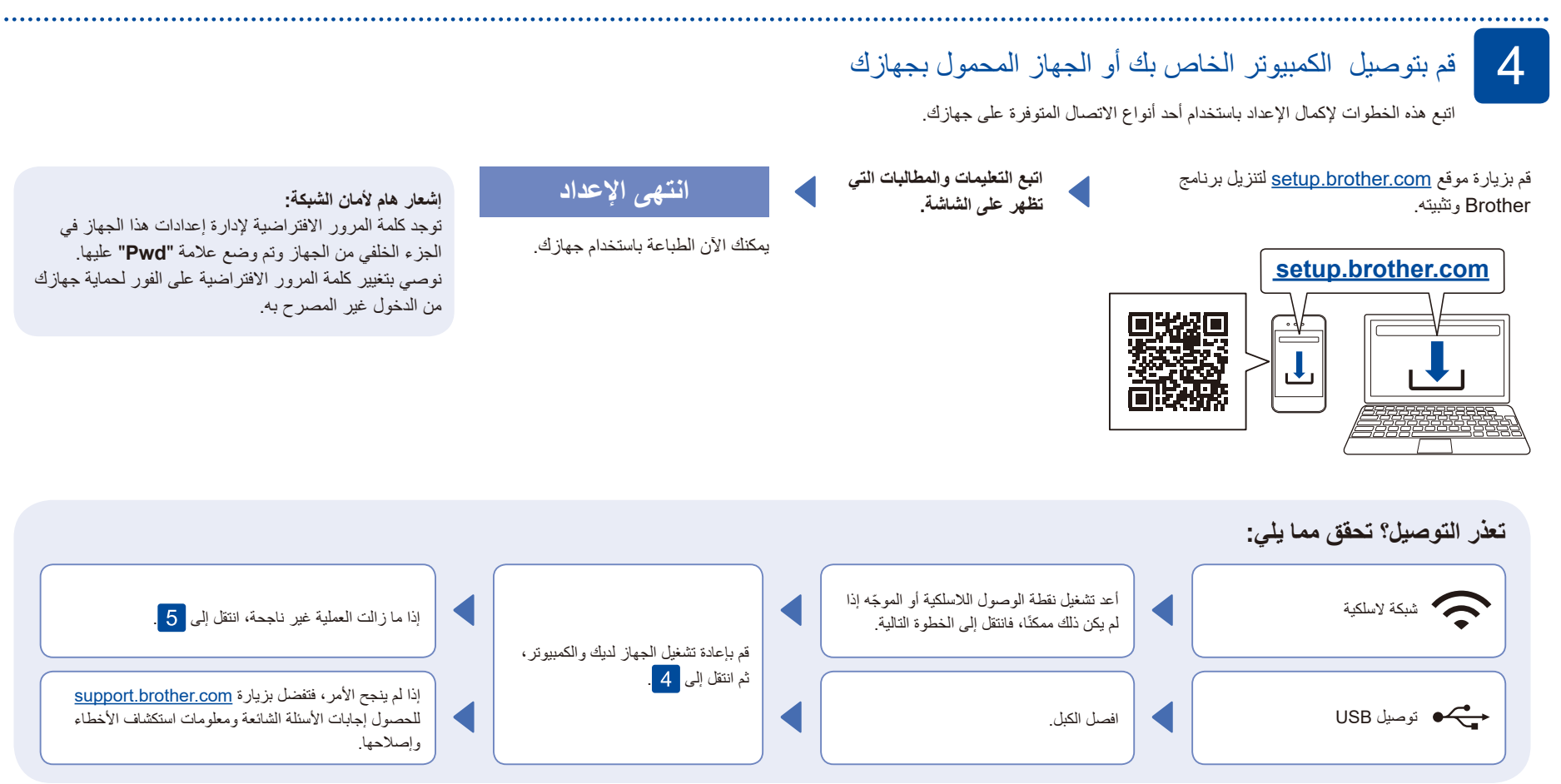

5

## الإعداد اللاسلكي اليدوي (الطرز اللاسلكية)

إذا لم ينجح الإعداد اللاسلكي، فجرب إعداد الاتصال يدويًا.

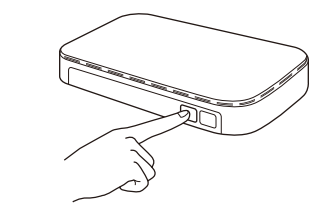

اضغط على زر WPS الموجود على نقطة وصول الشبكة المحلية اللاسلكية أو جهاز التوجيه.

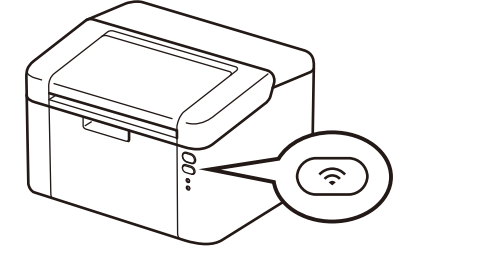

اضغط مع الاستمرار على زر Wi-Fi على جهازك لمدة ثانيتين تقريبًا. سيضيء زر Wi-Fi عند الاتصال.

إذا لم ينجح الإعداد، قم بإعادة تشغيل جهاز Brother الخاص بك ونقطة الوصول اللاسلكية أو الموجه لديك، وقم بتكرار <mark>5</mark>. إذا لم ينجح الأمر، فتفضل بزيارة <u>support.brother.com</u>.

انتقل إلى 4 لتثبيت البرنامج.